## How to Search for and Enroll in Classes

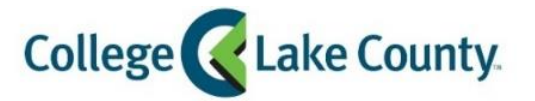

|    |                                                         | nyCLC | LOGIN » |
|----|---------------------------------------------------------|-------|---------|
| 1  | Log into <b>MyCLC</b> at the bottom of the CLC Website. |       |         |
| ±. | Log into myele at the bottom of the ele website.        |       |         |

Then click on Student Center under the Launchpad on the left hand side:

💥 Student Center

2. Click on the Manage Classes tile on the Student Homepage:

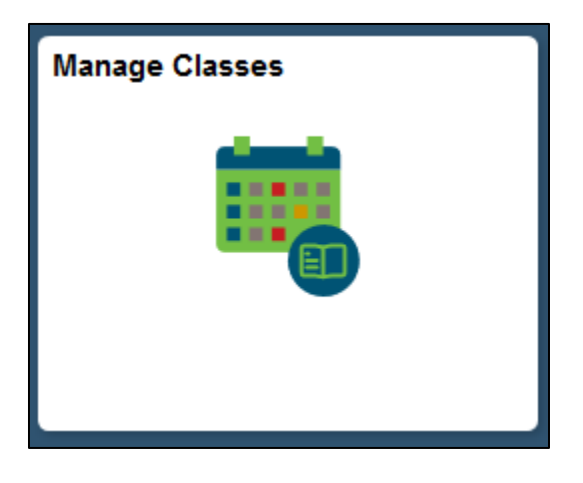

3. Click on Class Search and Enroll on the left sidebar:

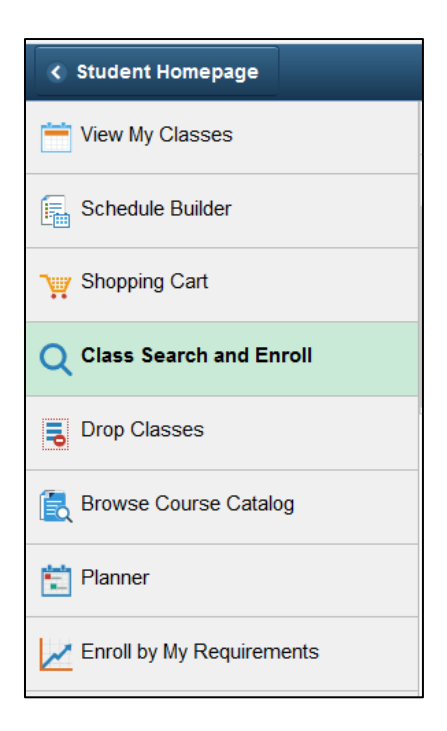

4. Click on the term you want to enroll in (example: Spring 2019):

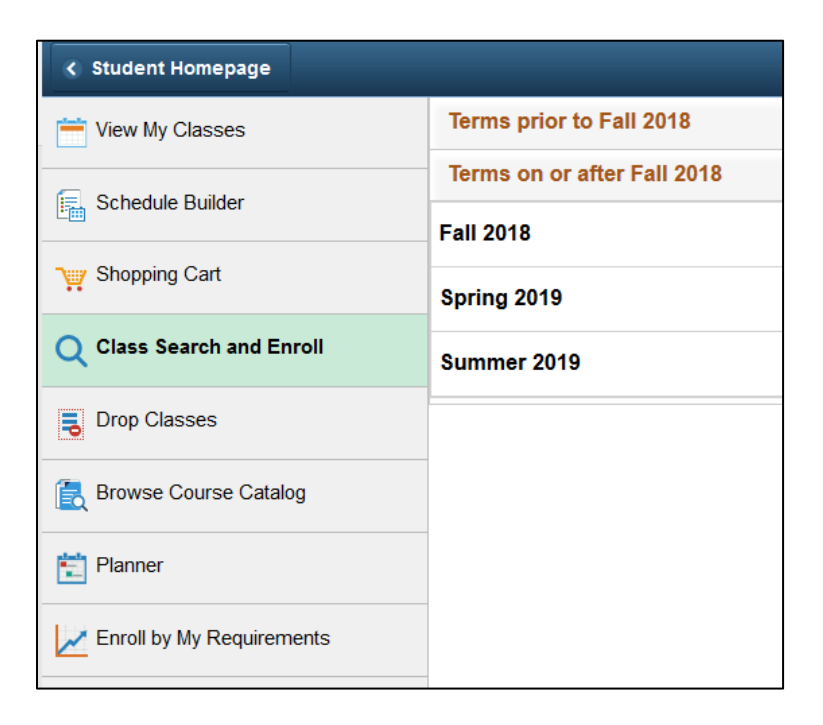

5. Search for Classes. Enter the subject, catalog number, class number, or other keywords. Search tip: Enter only one keyword (example: ENG or Biology) then use the filters to narrow the results

| View Search Results                     |                                |  |  |  |  |
|-----------------------------------------|--------------------------------|--|--|--|--|
| 15 Courses with keyword: Biology        |                                |  |  |  |  |
|                                         |                                |  |  |  |  |
| BIO 111                                 |                                |  |  |  |  |
| Human Form and<br>6 Class Options A     | Function<br>Available          |  |  |  |  |
| BIO 120                                 |                                |  |  |  |  |
| Environmental Bio<br>16 Class Options   | ology<br>Available             |  |  |  |  |
| BIO 123                                 |                                |  |  |  |  |
| Principles of Biolo<br>16 Class Options | ogy<br>Available               |  |  |  |  |
| BIO 126                                 |                                |  |  |  |  |
| Local Flora<br>1 Class Option A         | vailable                       |  |  |  |  |
| BIO 127                                 |                                |  |  |  |  |
| Introduction to Ev<br>3 Class Options A | rolution<br>Available          |  |  |  |  |
| BIO 140                                 |                                |  |  |  |  |
| Environmental Bio<br>3 Class Options A  | ology without Lab<br>Available |  |  |  |  |

6. To filter the results click on the criteria on the left hand side. Example: To view only classes at the Grayslake Campus, click on the hyperlink

| < Class Search                                                                  |
|---------------------------------------------------------------------------------|
|                                                                                 |
| Closed Classes Only                                                             |
| Open Classes Only                                                               |
| ✓ Subject                                                                       |
| BIO / BIO - Biology                                                             |
| ✓ Location                                                                      |
| Grayslake Campus                                                                |
|                                                                                 |
|                                                                                 |
| Class Component Lecture                                                         |
|                                                                                 |
| Class Component Lecture Lecture/Lab Instruction Mode                            |
| Class Component Lecture Lecture/Lab  Instruction Mode Independent Study         |
| Class Component Lecture Lecture/Lab Independent Study Lab/Lecture-Lab           |
| Class Component Lecture Lecture/Lab  Independent Study Lab/ Lecture-Lab Lecture |

7. The search results will now be filtered, select a class from the list:

| View Search Results<br>15 Courses with keyword: Bi   | ology |
|------------------------------------------------------|-------|
| Grayslake Campus 🛞                                   |       |
|                                                      |       |
| BIO 111                                              |       |
| Human Form and Function<br>3 Class Options Available |       |
| BIO 120                                              |       |
| Environmental Biology<br>14 Class Options Available  |       |

| BIO 120                  |                           |        |                                |              |                            |                            |                           |  |
|--------------------------|---------------------------|--------|--------------------------------|--------------|----------------------------|----------------------------|---------------------------|--|
| Environmental Biology    |                           |        |                                |              |                            |                            |                           |  |
|                          | ★ Add to favorite courses |        |                                |              |                            |                            |                           |  |
| Course Information       |                           |        |                                |              |                            |                            |                           |  |
|                          |                           |        |                                |              |                            |                            |                           |  |
| Select a class option () |                           |        |                                | Selected Fil | ters 14 option             | S                          |                           |  |
|                          | Option                    | Status | Session                        | Class        | Meeting<br>Dates           | Days and Times             | Seats                     |  |
|                          | 1                         | Open   | Regular<br>Academic<br>Session | 4823         | 03/05/2019 -<br>05/16/2019 | Multiple meeting schedules | Open<br>Seats 13<br>of 15 |  |
|                          | 2                         | Open   | Regular<br>Academic<br>Session | 4795         | 03/05/2019 -<br>05/16/2019 | Multiple meeting schedules | Open<br>Seats 15<br>of 15 |  |

- 9. Review the class selection and click Next in the top right corner of the screen
- 10. Enroll or Add to Shopping Cart.

Enroll directly from here, or place the class in the shopping cart to finish enrolling later:

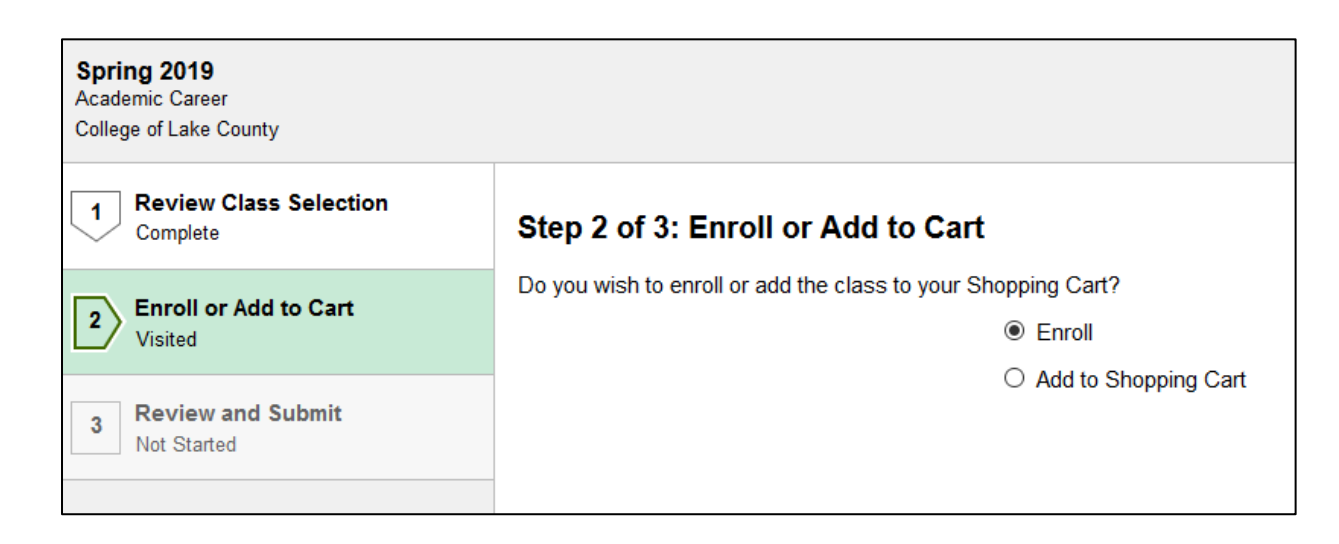

Next >

11. If everything looks correct, click **Submit**. Review the Confirmation page for any messages.